## **OAJ portail e-filing – Comment créer un compte**

Le compte e-filing est utilisé pour présenter des requêtes et/ou des soumissions auprès du TCANU (« UNDT ») et du TANU (« UNAT »). Une fois le compte créé, il peut être utilisé pour toute soumission ultérieure auprès de ces deux tribunaux. La procédure ci-dessous explique comment créer un compte.

Fill in and submit e-filing account creation form Rendez-vous sur la page de création de compte sur le site web du système de You may now register as a user of the effiting portal to submit, receive and access documents is any case filed with the Dispute or Appeals Tribunals on or after the 6th at July, 2011. justice interne (voir liens ci-dessous) : To restard, an account, sleave provide us with the following information UNDT: http://www.un.org/en/internaljustice/undt/create-account.shtml. Lotte UNAT: http://www.un.org/en/internaljustice/unat/create-account.shtml. 8 1.0 Complétez le formulaire avec votre prénom, nom de famille, adresse de courrier be a minimum of 8 characters. Must be a contribution of ane, lower case, number () and/or a special character. Se only the following special characters: BPS "8"++ électronique, ainsi que le nom d'utilisateur (« Login name ») et le mot de passe (« password ») souhaités. L'adresse de courrier électronique que vous indiquerez sera utilisée par les tribunaux pour communiquer avec vous. ASMONP Capitales Attention : votre nom d'utilisateur et votre mot de passe sont sensibles à la Enter the pattern exactly as shown in the image casse, c'est-à-dire que ce que vous écrivez est traité différemment selon que vous le fassiez en minuscules ou en majuscules. Terms of Use Access to the efiling portal The eFiling portal is to be used only by United Suivez les 3 étapes indiquées sur le formulaire et cliquez sur « Submit » pour accept the Te soumettre votre formulaire de demande de création du compte. Courrier électronique étape n° 1 : activer le compte Après avoir soumis votre formulaire de demande de création du compte, vous devriez recevoir un courrier électronique à l'adresse de courrier électronique que vous avez indiquée sur le formulaire. Celui-ci vous demandera d'activer votre compte. Poour ce faire, cliquez sur le lien inclus dans ledit courrier électronique afin d'activer votre compte. Important: le compte ne peut être utilisé qu'après son activation, pas avant. eFiling Account Activation (Step 1 out of 2) Important: vous devriez recevoir immédiatement le courrier électronique pour l'activation de votre compte. Si vous ne le recevez pas dans les 30 minutes eFiling Account Activation (Step 1 out of 2) après l'activation du compte, vérifiez si celui-ci se trouve dans le dossier eFiling-DoNotReply@un.org « courriers indésirables » (spam ou junk en anglais). Si besoin, contactez ccms-Dear John Smith support@un.org pour l'assistance technique. Your user account john smith for the eFiling portal has been created. Please acti https://efilinginternaliustice.un.org/bps/http/ActivateAcct?corrid=75d50d78a941be97al ou will receive an email confirmation when your account is ready to be used Afin d'assurer la réception du courrier électronique ci-dessus, ainsi que celle de toute autre communication/notification de la part des Tribunaux, dans votre boîte de réception et non pas dans votre dossier « courriers indésirables », ajoutez les adresses « ccms-support@un.org » et « eFiling-DoNotReply@un.org » à votre carnet d'adresses et/ou à votre liste de contacts « Liste verte ». Il est courant que des services de courrier électronique tel que « Hotmail » et « Yahoo » bloquent des messages légitimes qui sont identifiés, à tort, comme indésirables.

| Courrier électronique étape 2 : réception du courrier électronique de confirmation                                                |                                                                                             |
|----------------------------------------------------------------------------------------------------|---------------------------------------------------------------------------------------------|
|                                                                                                    | Une fois le compte activé, le système vous enverra un courrier électronique                 |
| eFiling Account Confirmation (Step 2 out of 2)                                                                                    | confirmant que le compte peut être utilisé. Ce courrier électronique inclura un             |
| Recipients                                                                                                    | lien vers le portail électronique (« e-filing system »).                                    |
| eFiling Account Confirmation (Step 2 out of 2)                                                                                    |                                                                                             |
| eFiling-DoNotRept/sign.org                                                                                                    | Important : vous devriez recevoir immédiatement le courrier électronique                    |
| so ma 😁<br>Dear John Smith,                                                                                                    | confirmant la création du compte. Si vous ne le recevez pas dans les 30 minutes             |
| Your user account john smith for the eFiling portal has been activated and is ready to be used.<br>You may now click have to join | après l'activation du compte, vérifiez si celui-ci se trouve dans le dossier                |
| https://effinginternaliustice.un.org                                                                                              | « courriers indésirables » (spam ou junk en anglais). Si besoin, contactez ccms-            |
|                                                                                                    | support@un.org pour l'assistance technique.                                                 |
|                                                                                                    |                                                                                             |
| Connexion (« Login »)                                                                                                    |                                                                                             |
|                                                                                                    | La connexion au portail électronique (« e-filing portal ») se fait en allant à              |
|                                                                                                    | l'adresse <u>https://efilinginternaljustice.un.org</u> et, une fois à la page de connexion, |
|                                                                                                    | en utilisant les identifiants (nom d'utilisateur et mot de passe) que vous avez             |
|                                                                                                    | indique au moment de la creation de votre compte.                                           |
| OAJ Court Case Management                                                                                                    | <u>Attention</u> : votre nom d'utilisateur et votre mot de passe sont sensibles à la        |
| Password                                                                                                    | casse, c'est-à-dire que ce que vous écrivez est traité différemment selon que               |
| Location of large A Lacation                                                                                                    | vous le fassiez en minuscules ou en majuscules.                                             |
| [-] More Options                                                                                                    | Sous « Repository" et « Location » choisissez « OAJ_CCM » et « eFilers: All                 |
| E2 Logn                                                                                                    | Locations » respectivement.                                                                 |
|                                                                                                    | Additional user guides are available describing the steps to either create a new            |
|                                                                                                    | <u>case</u> or <u>file to an existing case</u> .                                            |

D'autre guides « pas à pas », comme par exemple pour créer un nouveau cas ou faire des soumissions dans un cas existant, sont aussi disponibles.